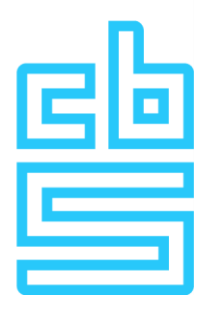

### Data uitwisselen met het CBS

Voor het uitwisselen van data met het CBS heeft u inloggegevens ontvangen. U heeft van ons een e-mail ontvangen met een tijdelijk wachtwoord en een e-mail met een validatiecode.

De eerste keer dat u zich aanmeldt voor het uitwisselen van data, moet u enkele stappen doorlopen om in te kunnen loggen op het portaal.

#### Hoofdstuk 1: De eerste keer aanmelden

Stap 1: Installeren en configureren van een mobile authenticator
Stap 2: Openen website https://databestanden.cbs.nl
Stap 3: Invullen e-mailadres en tijdelijk wachtwoord
Stap 4: Koppelen mobile authenticator
Stap 5: Wijzigen tijdelijk wachtwoord
Stap 6: Invullen authenticatie code
Stap 7: Invullen validatiecode

#### Hoofdstuk 2

Opnieuw de authenticator app activeren Een nieuwe smartphone toevoegen Heeft u nog vragen?

### Stap 1: Installeren en configureren van een mobile authenticator

Voordat u kunt inloggen moet u de mobile authenticator app 'Google Authenticator' of 'FreeOTP Authenticator' downloaden op uw smartphone. Ga hiervoor naar de appstore van Google of Apple en installeer vervolgens de app.

Voor het gebruik van de mobile authenticator app verwijzen wij naar de handleiding van de fabrikant.

# Stap 2: Openen website https://databestanden.cbs.nl

| 6.015 | traal Dura au voor de Statistiek               |
|-------|------------------------------------------------|
| Cen   | traal Bureau voor de Statistiek                |
|       | Login met uw account<br><sup>E-mailadres</sup> |
|       | Wachtwoord                                     |
|       | Wachtwoord vergeten?                           |
|       | Inloggen                                       |
|       |                                                |
|       |                                                |
|       |                                                |
|       |                                                |

Ga naar <u>https://databestanden.cbs.nl</u> om in te loggen op het portaal.

### Stap 3: Invullen e-mailadres en tijdelijk wachtwoord

In het scherm vult u het e-mailadres en het tijdelijke wachtwoord in dat u via e-mail van <u>noreply@cbs.nl</u> met het onderwerp "Uw tijdelijke wachtwoord" heeft ontvangen.

### Stap 4: Koppelen mobile authenticator

Om de authenticator app te koppelen aan het portaal moet u onderstaande barcode (QR-code) scannen met uw smartphone. Hierbij wordt u gevraagd om uw smartphone een naam te geven. Deze naam kunt u willekeurig kiezen.

| Device | e Name                                                            |      |
|--------|-------------------------------------------------------------------|------|
| Authe  | enticatiecode *                                                   |      |
| Pro    | rovide a Device Name to help you manage your OTP devices.         |      |
| op     | o Verzenden om de setup te voltooien                              |      |
| 3 Vo   | per de eenmalige code die door de applicatie is aangeleverd in er | klik |
| Lu     | ukt het scannen niet?                                             |      |
|        |                                                                   |      |
|        | Entransia<br>History State                                        |      |
| 2. Op  | pen de applicatie en scan de barcode                              |      |
| Go     | pogle Authenticator                                               |      |
| Fre    | eeOTP                                                             |      |
|        |                                                                   |      |

Na het scannen ziet u in de app een authenticatiecode die u in bovenstaand scherm invult. Bovenstaande authenticatiecode en naam zijn als voorbeeld opgenomen. Zodra u op "Verstuur" klikt, zal aan u gevraagd worden om een nieuw wachtwoord op te geven.

### Stap 5: Wijzigen tijdelijk wachtwoord

In onderstaande scherm voert u het nieuwe, door u zelfgekozen wachtwoord in.

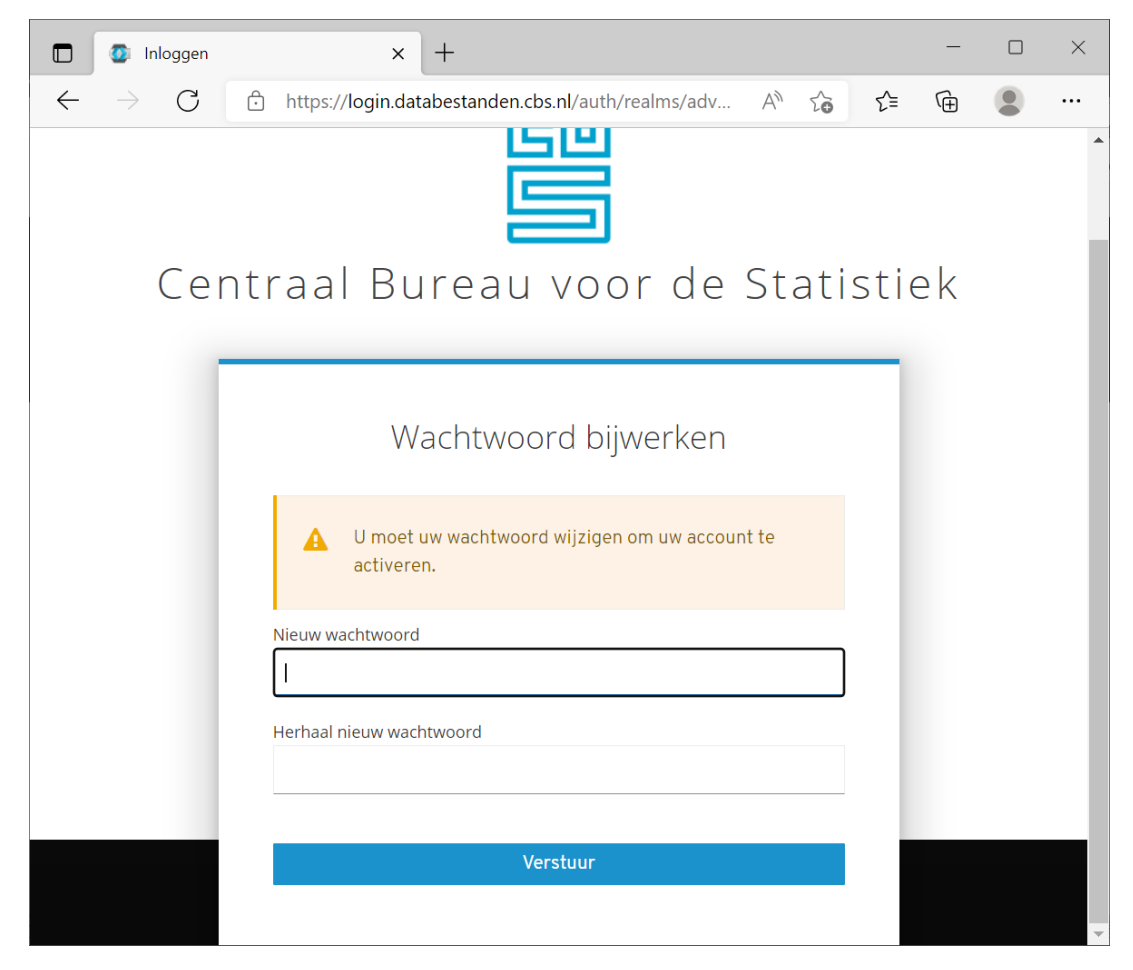

Zodra u dit gekozen heeft, zal aan u een authenticatiecode gevraagd worden.

### Stap 6 Invullen authenticatiecode

Open de door u zojuist geïnstalleerde app op uw smartphone. Lees de code en vul deze in op het scherm van het portaal.

| Centraal Bureau voor de Statistiek                                                                                        |  |  |  |
|----------------------------------------------------------------------------------------------------|--|--|--|
| e-mailadres 🛃<br>Voer de code in van uw authenticatie applicatie (FreeOTP of Google<br>Authenticator) en klik op inloggen |  |  |  |
| Inloggen                                                                                                    |  |  |  |

Nadat u deze code heeft ingevuld en op "Inloggen" klikt, krijgt u toegang tot het portaal.

**Let op**: De code is enkele tientallen seconden geldig en zal dan weer wijzigingen. Gedurende de tijd dat deze code geldig is moet u de code ingevuld hebben en op "Inloggen" klikken.

## Stap 7: Invullen validatiecode

Zodra u succesvol bent ingelogd, kunt u kiezen voor welk onderwerp u data wilt downloaden. Bij elk onderwerp hoort een unieke validatiecode. Deze heeft u per e-mail ontvangen. Klik op het onderwerp en vul de validatiecode in. De validatiecode heeft u elke keer nodig zodra u data gaat downloaden.

### Hoofdstuk 2

### **Opnieuw de authenticator app activeren**

Indien u van smartphone wisselt, of om een andere reden de authenticator app op uw smartphone niet meer werkt, zult u de authenticator app opnieuw moeten koppelen aan het portaal. Ga hiervoor naar de website (https://databestanden.cbs.nl).

Op onderstaand scherm kiest u dan de optie "Wachtwoord vergeten?".

| Centraal Bui                    | reau voor de Statistiek |
|---------------------------------|-------------------------|
| LO<br>E-mailadres<br>Wachtwoord | gin met uw account      |
|                                 | Inloggen                |
|                                 |                         |

Vanaf dat moment kunt u de handleiding vanaf de eerder beschreven "Stap 1: installeren en configureren van een mobile authenticator" weer volgen.

### Een nieuwe smartphone toevoegen

In onderstaande afbeelding ziet u een voorbeeld waarbij een tweede smartphone is toegevoegd om de authenticatie code op te ontvangen.

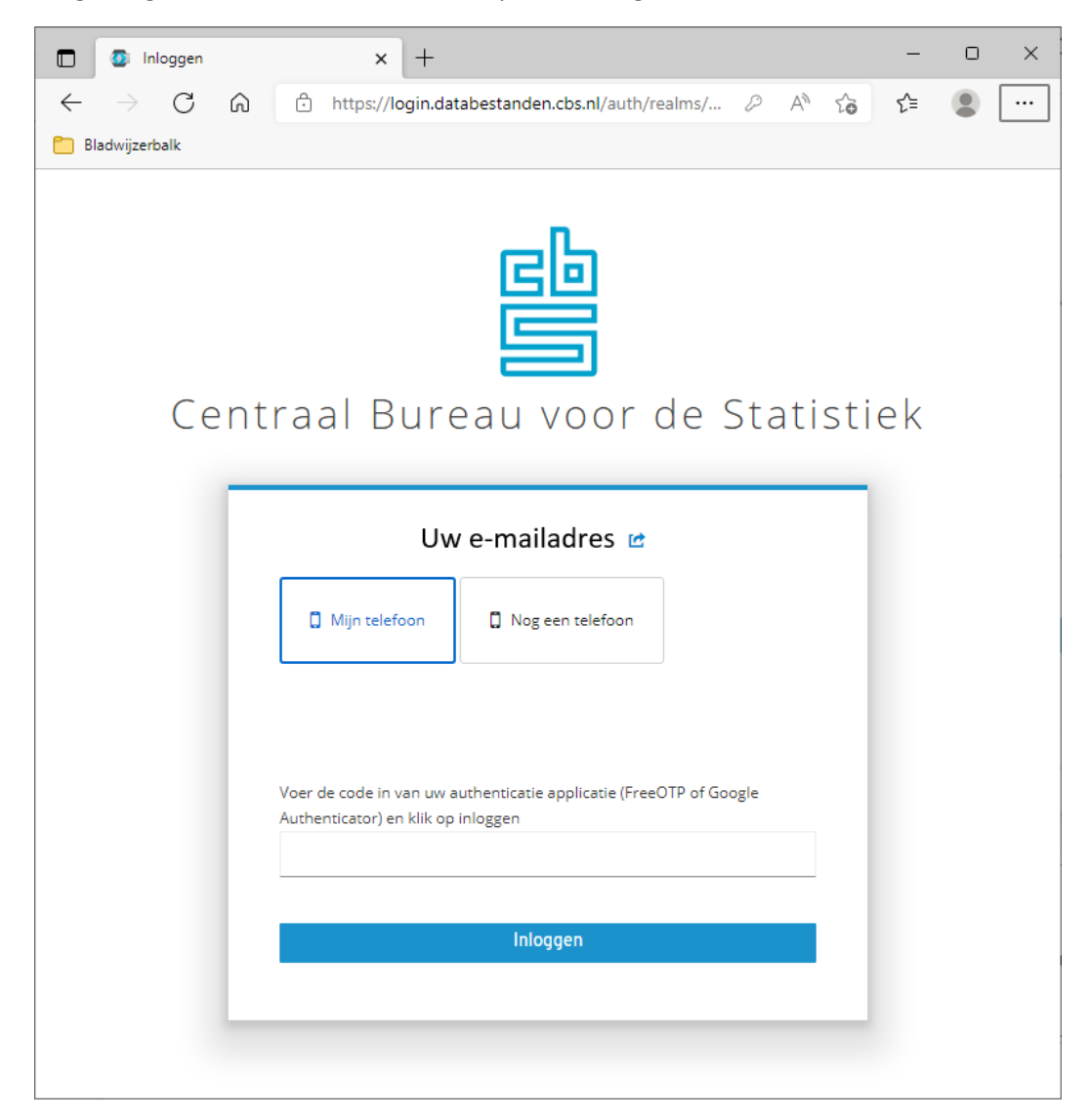

#### Let op!

Indien u meerdere codes heeft gegenereerd in de authenticator app en/of meerdere devices heeft ingevoerd in het portaal, dan is het belangrijk dat u de code uit de app invoert die hoort bij de (door u geselecteerde) device name op inlogscherm van het portaal.

## Heeft u nog vragen?

Bel ons gerust:

- voor inhoudelijke vragen op (045) 570 64 00;
- voor technische vragen op (045) 570 66 27.

Wij zijn bereikbaar van maandag tot en met vrijdag tussen 9.00 en 17.00 uur.

U kunt ook naar <u>contactcenter@cbs.nl</u> mailen. Vermeldt u dan in de onderwerpregel 'Data uitwisselen met HTTPS' en het correspondentienummer.